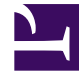

# **GENESYS**<sup>®</sup>

This PDF is generated from authoritative online content, and is provided for convenience only. This PDF cannot be used for legal purposes. For authoritative understanding of what is and is not supported, always use the online content. To copy code samples, always use the online content.

## Workforce Management Web for Supervisors Help

Vardiya Sözleşmeleri

4/18/2025

# Vardiya Sözleşmeleri

Bir vardiyaya sözleşmeler atamak için **Vardiya > Sözleşmeleri** bölmesini kullanın. Bu bölmeyi, **Vardiya Özellikleri** bölmesinin üstündeki **Sözleşmeler** öğesini tıklayarak açtınız.

#### Important

Bir vardiyaya sözleşmeler atamak isteğe bağlıdır. Bir vardiyayı, sözleşme ile ilişkilendirmeden kaydedebilirsiniz.

### Bir Vardiyaya Bir Sözleşme Atama

Bir vardiyaya, bir sözleşme atamak için:

- 1. Vardiyalar bölmesinde, bir vardiya seçin.
- 2. Sağ bölmede Sözleşmeler'i seçin.
- 3. Bir Vardiyaya bir Sözleşme Ata'ya 📩 tıklayın.
- 4. Atamalar için Bu Durumu Kullan açılır listesinde, uygun durumu seçin.
- 5. **Sözleşme İlişkileri** bölmesinde listeden bir veya daha fazla sözleşme seçin. Tek bir vardiyaya çoklu sözleşmeler atayabilirsiniz.
- 6. Seçili sözleşmeleri **Sözleşmeler** bölmesine taşımak için **Uygula'**ya 🚩 tıklayın.
- 7. Şimdi Kaydet'e tıklayın.

### Bir Vardiyadan Sözleşme Kaldırma

Vardiyadan bir sözleşme kaldırmak veya atamasını kaldırmak için:

- 1. Sağ bölmede Sözleşmeler'i seçin.
- 2. Sözleşmeler listesinde, kaldırmak istediğiniz sözleşmeyi seçin.
- 3. Vardiyadan Sözleşme Kaldır'a 🗔 tıklayın.
- 4. Onay iletişimi göründüğünde, Evet'e tıklayın.

## Atanmış bir Sözleşmenin Durumunu Değiştirme

Atanmış bir sözleşmenin durumunu değiştirmek için:

- 1. **Sözleşmeler** bölmesinde, değiştirmek istediğiniz **Sözleşme** için **Durum** açılır menüsünü kullanın ve **Birincil** (varsayılan) veya **İkincil**'i seçin.
- 2. Şimdi Kaydet'e tıklayın.

#### Tip

- Atanan sözleşmeler yalnızca **Sözleşmeler** bölmesinde görünür.
- Birden çok sözleşme seçmek için **SHIFT** ya da **CTRL** tuşunu basılı tutarken her bir ek sözleşmeye tıklayın.
- Atanan her sözleşmenin bir durumu vardır: **Birincil** veya **İkincil**. Kaldırıldıktan sonra varsayılan durum **Birincil**'dir.